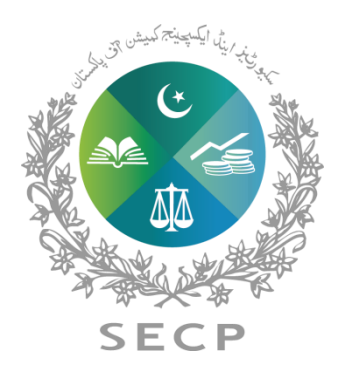

SECURITIES AND EXCHANGE COMMISSION OF PAKISTAN

# **eServices USER GUIDE** Online ADC / E-PAYMENT PROCEDURE

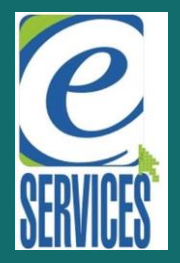

August, 2018 SECP - All rights reserved. No part of this publication may be reproduced, transmitted, transcribed without the permission of SECP. Website: http://www.secp.gov.pk/

## Introduction

The eServices website purpose is to increase the efficiency of the corporate sector for the benefit of investors, companies, and the economy by accelerating the receipt, acceptance and dissemination of time-sensitive corporate information filed with the Commission.

Building on the experience and feedback, we have incorporated a new feature of 'ADC/ePayment' into the system. Now you can pay for your eServices forms from anywhere, at any time.

### About this guide

To make an ADC/ePayment on eServices. This guide explains those steps and provides supported illustrations to make it comprehensive for our users.

## **Login Process**

To begin with, open the eServices website: https://eservices.secp.gov.pk/eServices/

1. Sign in with your login credentials. Add your login name and password as shown

| SEC Guidelines                                                                                                    | eServices                                                                                                    |                                                                                                    |
|----------------------------------------------------------------------------------------------------|----------------------------------------------------------------------------------------------------|----------------------------------------------------------------------------------------------------|
| <ul> <li>User Guides <ul> <li>Incorporation of a Company (Flyer)</li> <li>Services of Registered Intermediaries (Brochure)</li> <li>User Registration</li> <li>Company Name Reservation</li> <li>Company Incorporation</li> <li>Change of Company Name</li> </ul> </li> </ul> | <ul> <li>New User Registration Video (New)</li> <li>New User Registration Flyer(New)</li> <li>ADC Payment Guide (New)</li> <li>Online Fayment Guide</li> <li>Online Fund Transfer Guide</li> <li>eServices Home</li> <li>eServices Helpline</li> <li>eServices FAQs</li> </ul> | CNIC/NICOP/Passport#     Password     Login     Signup For Foreign/POC Holders     Forgot Login Information     CONTACT INFORMATION                                                                                     |
| Change of Company Address     Change in Company Objects     Change of Company Status     Filling of Statutory Returns                                                                                                    |                                                                                                    | In case of any query regarding eserv<br>please contact us on the helpline at:<br>0092-51-9100441<br>email: mis.ccd@secp.gov.pk<br><u>Please note:</u><br>« To proceed further, please use Intern<br>Explorer 9 or above |
|                                                                                                    | eServices Requirements     Operating System     Microsoft Windows (Any Version)     Browser     Microsoft Internet Explorer 9 or above                                                                                                    | Copy/Paste and use of special char<br>is not allowed      PAY ONLINE     Easy online payment. We str                                                                                                    |
| News Room                                                                                                    | Links                                                                                                    | to make things easy for you. N                                                                                                    |
| Guide Series Service Desk - Client Support Centre                                                                                                    | Nominal Share Capital Calculator     Increase In Nominal Share Capital Calculator     Name Availability Search     Prohibited Words                                                                                                    |                                                                                                    |

## **Process Selection**

If the login credentials are correct, the list of available Companies will be displayed.

2. Clicking on Login in Company listing will take you to the List of Processes as show. Registered User Company Listing

| ne <b>Muhammad</b><br>ve been Enrolled with us on: <b>Muhammad</b> |                   |       |
|--------------------------------------------------------------------|-------------------|-------|
| pany Search                                                        |                   |       |
| Sr. # Z Company Name                                               | Incorporation No. | Login |
| ARTOTEC (PRIVATE) LIMITED                                          | 0064919           | Login |
| FBR                                                                |                   | Login |
|                                                                    |                   |       |
|                                                                    |                   |       |
|                                                                    |                   |       |
|                                                                    |                   |       |
|                                                                    |                   |       |

3. Select the process, you wish to submit. An example is done for you-*Penalty* has been selected.

#### PROCESS LISTING

| List of Available Processes                                                                |                                                                        |                                                                                      |
|--------------------------------------------------------------------------------------------|------------------------------------------------------------------------|--------------------------------------------------------------------------------------|
| <ul> <li>Company Name Reservation</li> </ul>                                               | <ul> <li>Change of Company Name</li> </ul>                             | <ul> <li>Issuance of Commencement of Business<br/>Certificate</li> </ul>             |
| <ul> <li>Change of Company Address</li> </ul>                                              | <ul> <li>Change of Company Address (different<br/>province)</li> </ul> | <ul> <li>Change of Company Status (Private to Public)</li> </ul>                     |
| <ul> <li>Change of Company Status (Private to Single<br/>Member)</li> </ul>                | <ul> <li>Change in Company Objects</li> </ul>                          | <ul> <li>Filing of Statutary Return</li> </ul>                                       |
| <ul> <li>Filing of Returns-M&amp;I</li> </ul>                                              | eLicensing of New Insurance Company                                    | -Licensing of Surveyor Company                                                       |
| <ul> <li>Miscelleanous</li> </ul>                                                          | <ul> <li>Certfied True Copy</li> </ul>                                 | <ul> <li>Penalty</li> </ul>                                                          |
| <ul> <li>Inspection</li> </ul>                                                             | <ul> <li>Filing of Statutary Return (Multiple Forms)</li> </ul>        | <ul> <li>Filing of Returns-NBFC</li> </ul>                                           |
| Appointment/Change of Company Officers                                                     | <ul> <li>Insurance Surveyor Licensing</li> </ul>                       | <ul> <li>Filing of Returns-FRS(Previously SMBH)</li> </ul>                           |
| <ul> <li>CDMRS Features List</li> </ul>                                                    | <ul> <li>Filing of Returns - Insurance</li> </ul>                      | Reporting of Features of Debt Instrument                                             |
| <ul> <li>Periodic Reporting of Redemption and Status of<br/>Covenant Compliance</li> </ul> | <ul> <li>Filing of Returns (Form-4 BO) u/s 102(3)1</li> </ul>          | <ul> <li>Name Reservation and Incorporation<br/>(Combined)</li> </ul>                |
| <ul> <li>Name Reservation and Incorporation (LLP)</li> </ul>                               | <ul> <li>LLP Incorporation</li> </ul>                                  | <ul> <li>Application for Registration As An Intermediary<br/>(Individual)</li> </ul> |
| <ul> <li>Application for Registration As An Itermediary<br/>(Firm/LLP/Company)</li> </ul>  | <ul> <li>Global Register of Benificial Ownership</li> </ul>            |                                                                                      |

A form will open on selecting the process. Some of the fields like **'Company Information'**, will be automatically filled. Other fields (e.g. form fee, description, email address and signatory); you need to enter your details.

**3.** In the **'Payment Details'** you have three option: Bank Challan, Credit Card and ADC/ePayment. Select the **'ADC/ePayment'** option, as your mode of payment.

| 4. | O | nce                  | the   | form                             | is                     | completed,                  | with          | all      | fields   | enter        | ed.         | Click | 'Continue' |
|----|---|----------------------|-------|----------------------------------|------------------------|-----------------------------|---------------|----------|----------|--------------|-------------|-------|------------|
|    |   | Process              | es    | Company In                       | tormatio               | n                           |               |          |          |              |             |       |            |
|    |   | List                 |       | Name of Corr                     | npany                  | ARTOTEC (PRIVATE) L         | IMITED        |          |          |              |             |       |            |
|    |   |                      |       | Incorporation                    | #                      | 0064919                     |               |          | Date (DD | /MM/YYYY)    | 27/07/2018  |       |            |
|    |   | Submitte<br>Processe | ed es | Revenant Dat                     | haile                  | Select                      |               |          |          |              |             |       |            |
|    |   | a                    | ы.    | Mode of Pavr                     | ment                   | Bank Challan<br>Credit Card |               |          |          |              |             |       |            |
|    |   |                      |       |                                  |                        | ADC/ePayment                |               |          |          |              |             |       |            |
|    |   | Company              | List  | Bank Branch                      |                        | ADC/ePayment                |               |          |          |              |             |       |            |
|    |   |                      |       |                                  |                        |                             |               |          |          |              |             |       |            |
|    |   | Online               | 1     | Form Fee                         |                        |                             |               |          |          |              |             |       |            |
|    |   | Paymen               | 1     | Amount                           |                        |                             |               |          |          |              |             |       |            |
|    |   | -                    |       | Description                      |                        |                             |               |          |          |              |             |       |            |
|    |   | ADC /<br>ePayme      | nt    |                                  |                        |                             |               |          |          |              |             |       | ~          |
|    |   | E                    |       |                                  |                        |                             |               |          |          |              |             |       |            |
|    |   | Update               |       |                                  |                        |                             |               |          |          |              |             |       |            |
|    |   | Profile              |       |                                  |                        |                             |               |          |          |              |             |       |            |
|    |   | C                    |       |                                  |                        |                             |               |          |          |              |             |       | $\sim$     |
|    |   | Reset Pi             | in    |                                  |                        |                             |               |          |          |              |             |       |            |
|    |   | _                    |       | Signatory                        |                        |                             |               |          |          |              |             |       |            |
|    |   | •                    |       | Signatory sele                   | ection                 | (                           | Select from c | iropdown | (        | Enter in Off | ner textbox |       |            |
|    |   | Logou                |       | Name                             |                        | [-                          | SELECT        |          | ✓        | ther         |             |       |            |
|    |   |                      |       |                                  |                        | -                           |               |          |          |              |             |       |            |
|    |   |                      |       | Designation (S<br>Executive/Dire | Secretary<br>ector/Oth | r/Chief<br>her)             |               |          | NI       | C/Passport N | lo.         |       |            |
|    |   |                      |       |                                  |                        |                             |               |          |          |              |             |       |            |
|    |   |                      |       | Cancel                           | ntinue                 |                             |               |          |          |              |             |       |            |

## LISTED PROCESSES CHECKLIST

A new screen will appear showing the attachment form and bank challan for this process, Please save the attachment form and the Bank challan correctly (you will be given a message of ' **Bank Challan Form Submitted Successfully**) to enable the **Signing** option

5. Click on 'Sign Forms' Button to go to signing screen for submission of process.

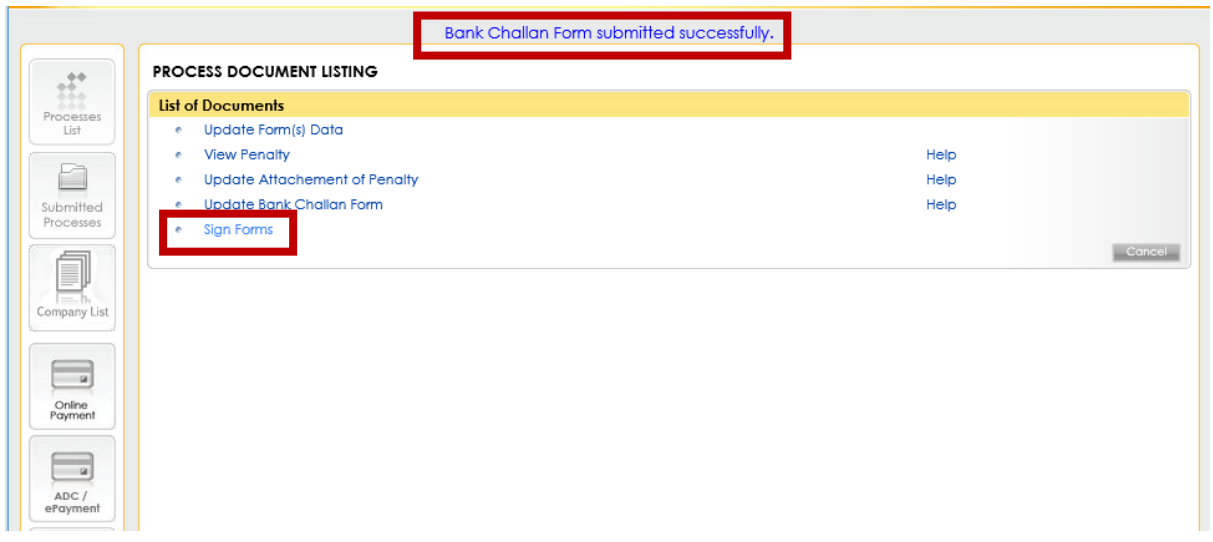

6. Under the 'Process Document List', there will be a list of forms for signing - which you need to sign and submit. This is a mandatory step, Click on Submit process to SECP followed by the OK button

| Weleame 2/500028/0057 (111)                                                                              | is ready for sobrinssion. Prease click sobrin Process to sec | (E) III INA                    |
|----------------------------------------------------------------------------------------------------|--------------------------------------------------------------|--------------------------------|
| PROCESS DOCUMENT LIST                                                                                    | naa )                                                        |                                |
| Document List For Submission                                                                             |                                                              |                                |
| Company Kind: Private Limited Con<br>Company Name: ARTOTEC (PRIVATE<br>Company Authorised Signatory: 36) | npony<br>E) LIMITED<br>Message from webpage                  |                                |
| Sr./         Document Name           1         Penalty           2         Attachement of Pena           | Are you sure you want to submit the process.                 |                                |
| View Signing Red                                                                                         | quirement Enter PIN: Step - 1 [ Apply User Pin ] Step        | - 2 [ Submit Process to SECP ] |
|                                                                                                    |                                                              |                                |
|                                                                                                    |                                                              |                                |

7. Click on OK button in Payment dialogue Box to submit the process

|                                                       | The process is ready for submission. Please click "Submit Process to SECP" link.                                                                                                    |
|-------------------------------------------------------|----------------------------------------------------------------------------------------------------|
| Welcome 36502938<br>PROCESS DOCUM                     | 62057 - ( Muhammad )<br>AENT LIST                                                                                                    |
| Document List For                                     | Submission                                                                                                    |
| Company Kind: Pr<br>Company Name:<br>Company Authoris | ivate Limited Company<br>ARTOTEC (PRIVATE) LIMITED<br>sed Sig<br>Message from webpage                                                                                                    |
| Sr./ Docum<br>1 Penal<br>2 Attac                      | Image: Second state of applicable fee is due now. Please pay requisite fee, failing theme         Payment of applicable fee is due now. Please pay requisite fee, failing which the process will automatically be deleted after FIFTEEN(15) days         OK |
|                                                       | View Signing Requirement Enter PIN: Step - 1 [ Apply User Pin ] Step - 2 [ Submit Process to SECP ]                                                                                                    |

8. After Successful Submission, Click on 'ADC/ePayment' button in the left navigation. to select that to Generate PSID for the listed processes.

| Sector                        | urities & Exchange Commission of Pakistan                                                          |                                                                                                    |                                                                                                   |
|-------------------------------|----------------------------------------------------------------------------------------------------|----------------------------------------------------------------------------------------------------|---------------------------------------------------------------------------------------------------|
| our applicati<br>vill automat | on has been successfully submitted to SECP.<br>ically be deleted after fifteen daysThe docun<br>in | Payment of applicable fee is due now. Ple<br>nents will be processed only after verificatio<br>any of designated bank branch. | ase pay requisite fee, failing which the proc<br>n that the prescribed fee has been deposite      |
|                               | Welcome Muhammad                                                                                   |                                                                                                    | Manage Company Users                                                                              |
|                               | PROCESS LISTING                                                                                    |                                                                                                    |                                                                                                   |
| List                          | List of Available Processes                                                                        |                                                                                                    |                                                                                                   |
|                               | <ul> <li>Change of Company Name</li> </ul>                                                         | <ul> <li>Issuance of Commencement of Business<br/>Certificate</li> </ul>                                                      | <ul> <li>Change of Company Address</li> </ul>                                                     |
| Submitted<br>Processes        | <ul> <li>Change of Company Address (different province)</li> </ul>                                 | <ul> <li>Change of Company Status (Private to Public)</li> </ul>                                                              | <ul> <li>Change of Company Status (Private to Single<br/>Member)</li> </ul>                       |
| _                             | <ul> <li>Change in Company Objects</li> </ul>                                                      | <ul> <li>Filing of Statutary Return</li> </ul>                                                                                | <ul> <li>Filing of Returns-M&amp;I</li> </ul>                                                     |
|                               | <ul> <li>-Licensing of New Insurance Company</li> </ul>                                            | <ul> <li>-Licensing of Surveyor Company</li> </ul>                                                                            | <ul> <li>Miscelleanous</li> </ul>                                                                 |
|                               | <ul> <li>Certified True Copy</li> </ul>                                                            | * Penalty                                                                                                    | <ul> <li>Inspection</li> </ul>                                                                    |
| ompany List                   | <ul> <li>Filing of Statutary Return (Multiple Forms)</li> </ul>                                    | <ul> <li>Filing of Returns-NBFC</li> </ul>                                                                                    | <ul> <li>Insurance Surveyor Licensing</li> </ul>                                                  |
|                               | <ul> <li>CDMRS Features List</li> </ul>                                                            | <ul> <li>Filing of Returns - Insurance</li> </ul>                                                                             | <ul> <li>Annual Return by Listed Companies SMD-BO-<br/>246</li> </ul>                             |
|                               | <ul> <li>Reporting of Features of Debt Instrument</li> </ul>                                       | <ul> <li>Periodic Reporting of Redemption and Status o<br/>Covenant Compliance</li> </ul>                                     | f * Filing of Returns (Form-4 BO) u/s 102(3)1                                                     |
| Payment                       | <ul> <li>Name Reservation and Incorporation<br/>(Combined)</li> </ul>                              | <ul> <li>Filing of Form 4 (BO) under u/s 102 of Securities<br/>Act, 2015</li> </ul>                                           | <ul> <li>Name Reservation and Incorporation (LLP)</li> </ul>                                      |
|                               | LLP Incorporation                                                                                  | <ul> <li>Application for Registration As An Intermediary<br/>(Individual)</li> </ul>                                          | <ul> <li>Application for Registration As An Itermediary<br/>(Firm/LLP/Company)</li> </ul>         |
| ADC /<br>ePayment             | <ul> <li>Reporting of Receipt of Subscription Money</li> </ul>                                     | <ul> <li>Global Register of Benificial Ownership</li> </ul>                                                                   |                                                                                                   |
|                               | List of Processes Awaiting Response                                                                |                                                                                                    |                                                                                                   |
| Update<br>Profile             | List of Unavailable Processes                                                                      |                                                                                                    |                                                                                                   |
|                               | <ul> <li>Company Name Reservation</li> </ul>                                                       | <ul> <li>Company Incorporation</li> </ul>                                                                                     | <ul> <li>Licence of Sec42 Companies</li> </ul>                                                    |
| C                             | <ul> <li>Licence of Sec42 if Entity Already Exists</li> </ul>                                      | <ul> <li>Miscelleanous(Without Payment)</li> </ul>                                                                            | <ul> <li>Form A and 29</li> </ul>                                                                 |
| Reset Pin                     | <ul> <li>Foreign Company Incorporation</li> </ul>                                                  | <ul> <li>Change of Regsitered / Principal Office of<br/>Foreign Company (In Country of Orign)</li> </ul>                      | <ul> <li>Change in Particulars of Persons (Directors/Chief<br/>Executives/Secretaries)</li> </ul> |
|                               | Change in Foreign Company     Charter /Statute /Memorandom and Article of                          | <ul> <li>Establishment of Foreign Company Business</li> <li>Places and Submission of Accounts</li> </ul>                      | <ul> <li>Foreign Company Wind Up (Ceasing)</li> </ul>                                             |

On clicking the **'ADC/ePayment'** button, you will be directed to the **'ADC/ePayment'**. Here the list of all your submitted processes with their PSIDs. Select the ones you wish and click on generate PSID button online;

**9.** Confirm the total payment, and then click on the **'Generate PSID '**button to get PSID. ADC PAYMENT PAGE

| Process List  |              |                |                                       |              |             |           |  |  |  |
|---------------|--------------|----------------|---------------------------------------|--------------|-------------|-----------|--|--|--|
| Process ID    | Process Name | Challan Number | Challan Amount                        | Make Payment | PSID        | View PSID |  |  |  |
| 1459073       | Penalty      | E-2017-009549  | 1000034                               |              | 1078        | View PSID |  |  |  |
| 1461421       | Penalty      | E-2018-012499  | 2379                                  |              | 1078        | View PSID |  |  |  |
| 1461534       | Penalty      | E-2018-012614  | 1284                                  |              | 1079        | View PSID |  |  |  |
| 1461535       | Penalty      | E-2018-012615  | 383                                   |              | 1080        | View PSID |  |  |  |
| 1461537       | Penalty      | E-2018-012617  | 158                                   |              |             | E .       |  |  |  |
|               |              |                | · · · · · · · · · · · · · · · · · · · | Total Payme  | nt : 158 Rs |           |  |  |  |
| Generate PSID |              |                |                                       |              |             |           |  |  |  |
|               |              |                |                                       |              |             |           |  |  |  |

#### 10. Click on View PSID to see PSID details

| ADC PAYMENT PAGE |              |                |                |              |              |           |  |  |  |  |
|------------------|--------------|----------------|----------------|--------------|--------------|-----------|--|--|--|--|
| Process List     |              |                |                |              |              |           |  |  |  |  |
| Process ID       | Process Name | Challan Number | Challan Amount | Make Payment | PSID         | View PSID |  |  |  |  |
| 1459073          | Penalty      | E-2017-009549  | 1000034        | Γ            | 1078         | View PSID |  |  |  |  |
| 1461421          | Penalty      | E-2018-012499  | 2379           |              | 1078         | View PSID |  |  |  |  |
| 1461534          | Penalty      | E-2018-012614  | 1284           |              | 1079         | View PSID |  |  |  |  |
| 1461535          | Penalty      | E-2018-012615  | 383            |              | 1080         | View PSID |  |  |  |  |
| 1461537          | Penalty      | E-2018-012617  | 158            |              |              | 1         |  |  |  |  |
|                  |              |                |                | Total Payme  | ent : 158 Rs |           |  |  |  |  |
|                  |              |                |                |              |              |           |  |  |  |  |

Generate PSID

|                           | PS                             | ID No: 1078             |                |                    |
|---------------------------|--------------------------------|-------------------------|----------------|--------------------|
|                           |                                |                         | PSID Ge        | eneration Date:Jul |
| Consumer Name:            |                                |                         |                |                    |
| PSID Amount: 100          | 2413                           |                         |                |                    |
| PSID Due Date: Jul        | 18, 2018                       |                         |                |                    |
| Amount In Words: On       | e Million Two Thousand Four Hu | ndred Thirteen Rupees O | nly            |                    |
| Company Name              | Process Name                   | Challan Number          | Challan Amount | Challan Due Date   |
| ARTOTEC (PRIVATE) LIMITED | Penalty                        | E-2017-009549           | 1000034        | Jul 19, 2018       |
| ARTOTEC (PRIVATE) LIMITED | Penalty                        | E-2018-012499           | 2379           | Aug 2, 2018        |
| ARTOTEC (PRIVATE) LIMITED | Penalty                        | E-2018-012614           | 1284           | Aug 10, 2018       |
| ARTOTEC (PRIVATE) LIMITED | Penalty                        | E-2018-012615           | 383            | Aug 10, 2018       |
| ARTOTEC (PRIVATE) LIMITED | Penalty                        | E-2018-012622           | 235            | Aug 11, 2018       |
| ARTOTEC (PRIVATE) LIMITED | Penalty                        | E-2018-012623           | 535            | Aug 11, 2018       |
| ARTOTEC (PRIVATE) LIMITED | Penalty                        | E-2018-012624           | 1035           | Aug 11, 2018       |
|                           |                                |                         |                |                    |

#### **11.** Login to your Internet Banking of 1Link Member Bank:

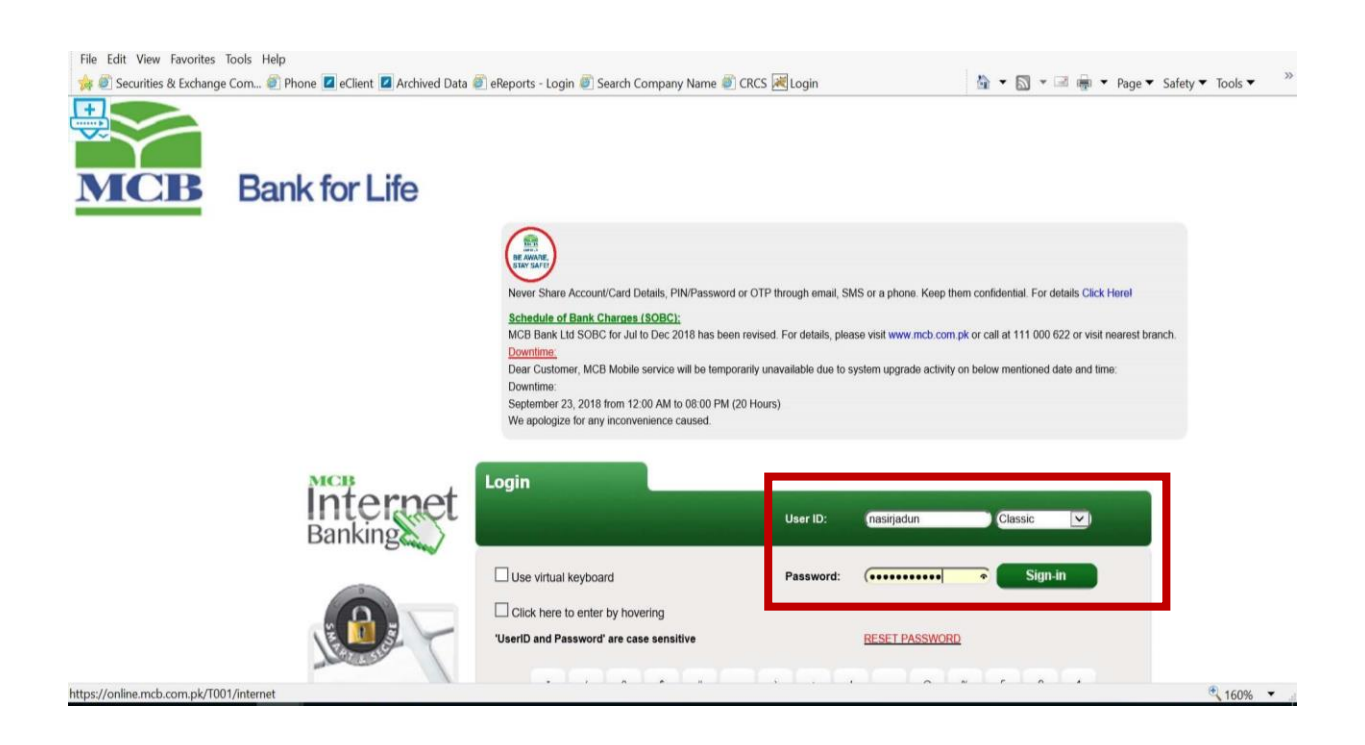

#### 12. Add SECP as Biller:

| ns://online mch.co | om ok/T001 | internet   |                       |                            |                           |                          |                                  | A Identifie                      | ed by D  |
|--------------------|------------|------------|-----------------------|----------------------------|---------------------------|--------------------------|----------------------------------|----------------------------------|----------|
|                    | ынрю 100 ( | internet   |                       |                            | Help   Own Account Tr     | ansfer   Session Summary | /   Sitemap   Change Passwor     | d   Print this page   Logout   Q | uick Lin |
|                    | _          | Valaamaa   |                       |                            |                           |                          | Mines and Mines and Party of the |                                  |          |
| MCB                |            | vercome, i | MOHAMMAD GOL          |                            |                           |                          |                                  |                                  |          |
|                    |            | Account D  | etails Fund Transfers | Bill Payments Tools Custon | ner Services Credit Cards | Transaction Activities   |                                  |                                  |          |
|                    |            |            |                       |                            |                           |                          |                                  |                                  |          |
|                    | 0.         |            |                       |                            |                           |                          | 24.00.20                         | AR 42-26-02 ONT +0500            |          |
|                    | = <u>-</u> | Biller     | Information           |                            |                           |                          | 24-09-20                         | 18 12:30:02 GWT +0500            |          |
|                    | -          |            | Customer Id           | Customer Name              | Registered On             | Nick Name                | Riller Name                      | Account Number                   |          |
| ster Biller        |            |            | 023540959             | MUHAMMAD NASIR GUL         | 26-10-2013 03:20:26       | SSGC Mumtaz              | SSGC                             | 4759440000                       |          |
| Bill               |            |            | 000540050             |                            | 00 40 0040 00 00 00       | Mahillah Masis           | HODE INK DOOT DAT                | 0000034000                       |          |
|                    |            |            | 023540959             | MUHAMMAD NASIR GUL         | 07-09-2018 10:26:22       | eServices                | SECP                             | 1098                             |          |
|                    |            |            | 023540959             | MUHAMMAD NASIR GUL         | 26-10-2013 03:20:26       | Mumtaz                   | K-electric                       | 0114613170117                    |          |
|                    |            |            | 023540959             | MUHAMMAD NASIR GUL         | 26-10-2013 03:20:26       | mum                      | K-electric                       | 0400006413941                    |          |
|                    |            |            |                       |                            |                           |                          |                                  | Delete Add New Bill              | ler      |
|                    |            |            |                       |                            |                           |                          |                                  |                                  |          |
|                    |            |            |                       |                            |                           |                          |                                  |                                  |          |
|                    |            |            |                       |                            |                           |                          |                                  |                                  |          |
|                    |            |            |                       |                            |                           |                          |                                  |                                  |          |
|                    |            |            |                       |                            |                           |                          |                                  |                                  |          |
|                    |            |            |                       |                            |                           |                          |                                  |                                  |          |
|                    |            |            |                       |                            |                           |                          |                                  |                                  |          |
|                    |            |            |                       |                            |                           |                          |                                  |                                  |          |
|                    |            |            |                       |                            |                           |                          |                                  |                                  |          |
|                    |            |            |                       |                            |                           |                          |                                  |                                  |          |

**13.** Enter the required field and add PSID number in the Consumer number field.

| Ø MCB Internet Banking - Internet | Explorer                                                                                                    |                                                                                  |                                                                                        |                                                        |                                                                 | 13                                            | - 0                         | Х         |
|-----------------------------------|----------------------------------------------------------------------------------------------------|----------------------------------------------------------------------------------|----------------------------------------------------------------------------------------|--------------------------------------------------------|-----------------------------------------------------------------|-----------------------------------------------|-----------------------------|-----------|
| Https://online.mcb.com.pk/T001    | /internet                                                                                                    |                                                                                  |                                                                                        |                                                        |                                                                 |                                               | MCB Bank                    | Ltd. [PK] |
| MCB                               | Welcome, MUHAMMAD GUL<br>Account Details Fund Transfers                                                             | Bill Payments Tools                                                              | Help  <br>Customer Services                                                            | Own Account Tra<br>Credit Cards                        | nsfer   <u>Session Summary   Site</u><br>Transaction Activities | map   Change Password   Print this page   Loc | <u>out</u>   <u>Quick L</u> | inks >>   |
| Register Biller<br>Pay Bill       | Register Biller<br>Select Customer<br>Select a Biller<br>Consumer number/Mob<br>number with the biller<br>Nick Name | 023540959 (MUHAMMA<br>SECP V<br>1098<br>ABC Company<br>k name for your ease e.g. | D NASIR GUL)<br>Biller Registratic<br>International vol<br>×<br>My Account, My Mobile, | on User Guide<br>ucher User Guide<br>My Gas/electricit | y                                                               | 24-09-2018 12:37:47 GMT +05                   | 00<br>Submit                | ^         |

**14.** Details of payments can be verified through internet banking and the payments can be made after proper verification.

| 🧔 MCB Internet Banking - Internet Explorer                                                               | - 🗆 X                                     |
|----------------------------------------------------------------------------------------------------|-------------------------------------------|
| 🕘 https://online.mcb.com.pk/1001/internet                                                                | ldentified by DigiCert                    |
| Help   Own Account Transfer   Session Summary   Sitemap   Change Password   S                            | Print this page   Logout   Quick Links >> |
| MCB Welcome, MUHAMMAD GUL                                                                                |                                           |
| Account Details Fund Transfers Bill Payments Tools Customer Services Credit Cards Transaction Activities |                                           |
|                                                                                                    |                                           |
| Biller Registration Successful                                                                           | ^                                         |
| Register Biller Reaister Biller - Confirm 24-09-2018                                                     | 07:40:37 GMT +0000                        |
| • Pay Bill                                                                                               |                                           |
| Customer Name: 023540959 MUHAMMAD NASIR GUL                                                              |                                           |
| Biller Name: SECP                                                                                        |                                           |
| Consumer numeerwoolder number roza                                                                       |                                           |
| Nick Name: ABC Company                                                                                   |                                           |
|                                                                                                    | ок                                        |
|                                                                                                    |                                           |
|                                                                                                    |                                           |
|                                                                                                    |                                           |
|                                                                                                    |                                           |
|                                                                                                    |                                           |
|                                                                                                    |                                           |
|                                                                                                    |                                           |
|                                                                                                    |                                           |
|                                                                                                    |                                           |
| ✓                                                                                                    | ~                                         |
|                                                                                                    | · 160% ·                                  |

**15.** On completion of the bill payment options, the process will be submitted to SECP instantly and will be available for processing with the dealing registrar.